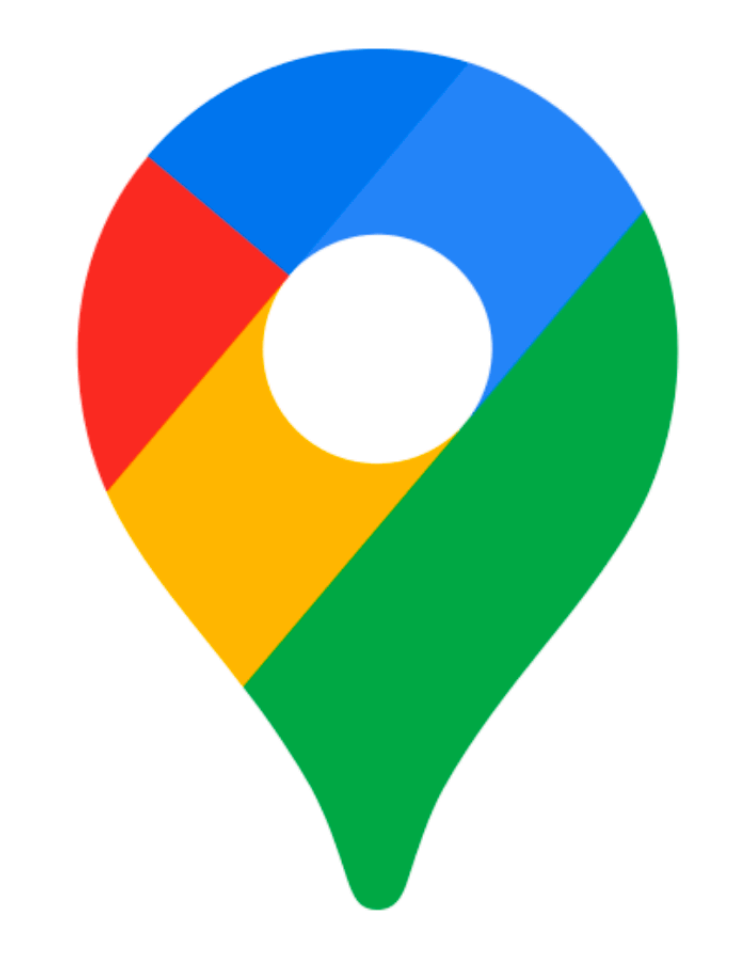

# Google Maps

- Go to <u>www.google.com/maps</u>
- Search for a place

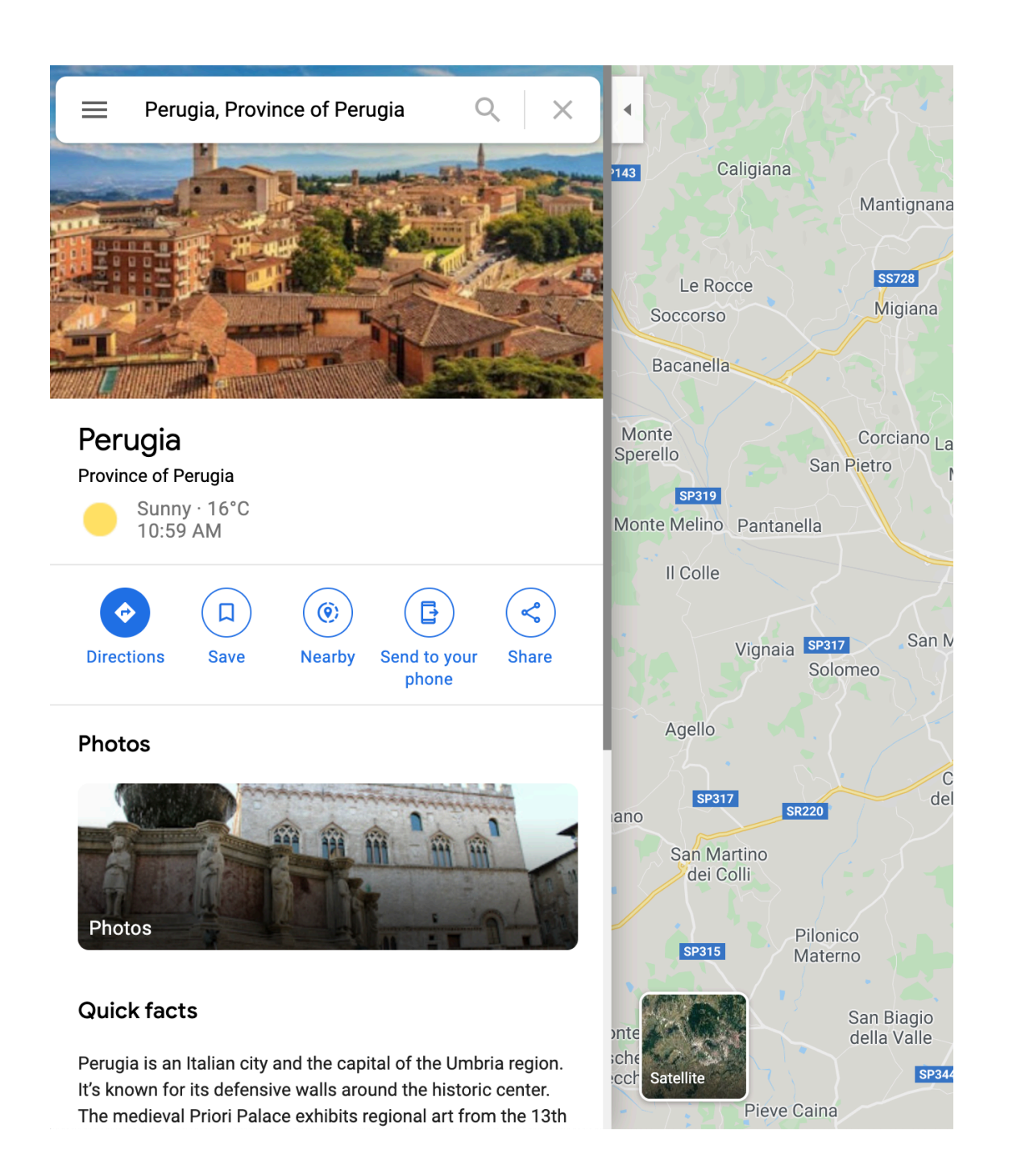

- Go to <u>www.google.com/maps</u>
- Search for a place
- Click on the "Share" button

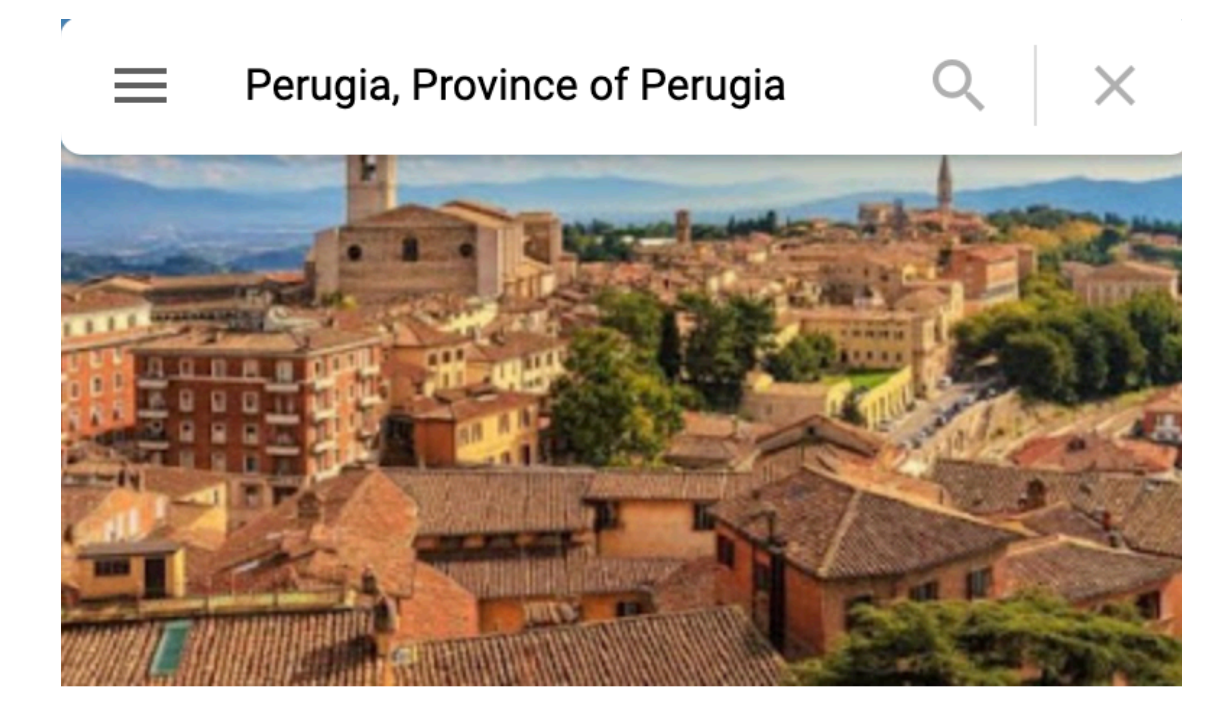

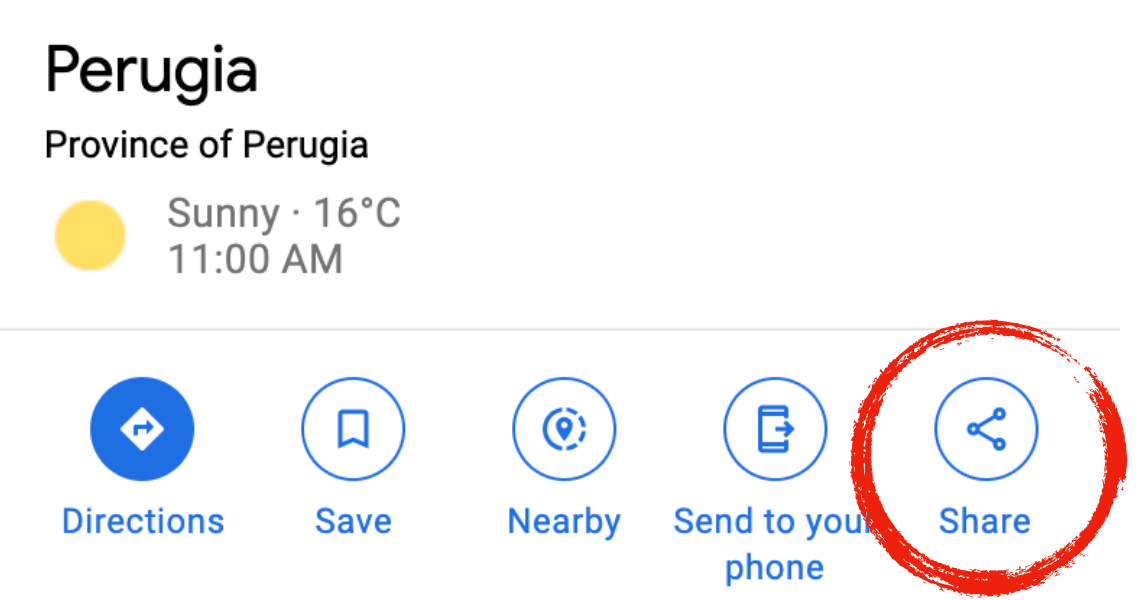

- Go to <u>www.google.com/maps</u>
- Search for a place
- Click on the "Share" button
- Select "Embed a map"
- Copy the html link

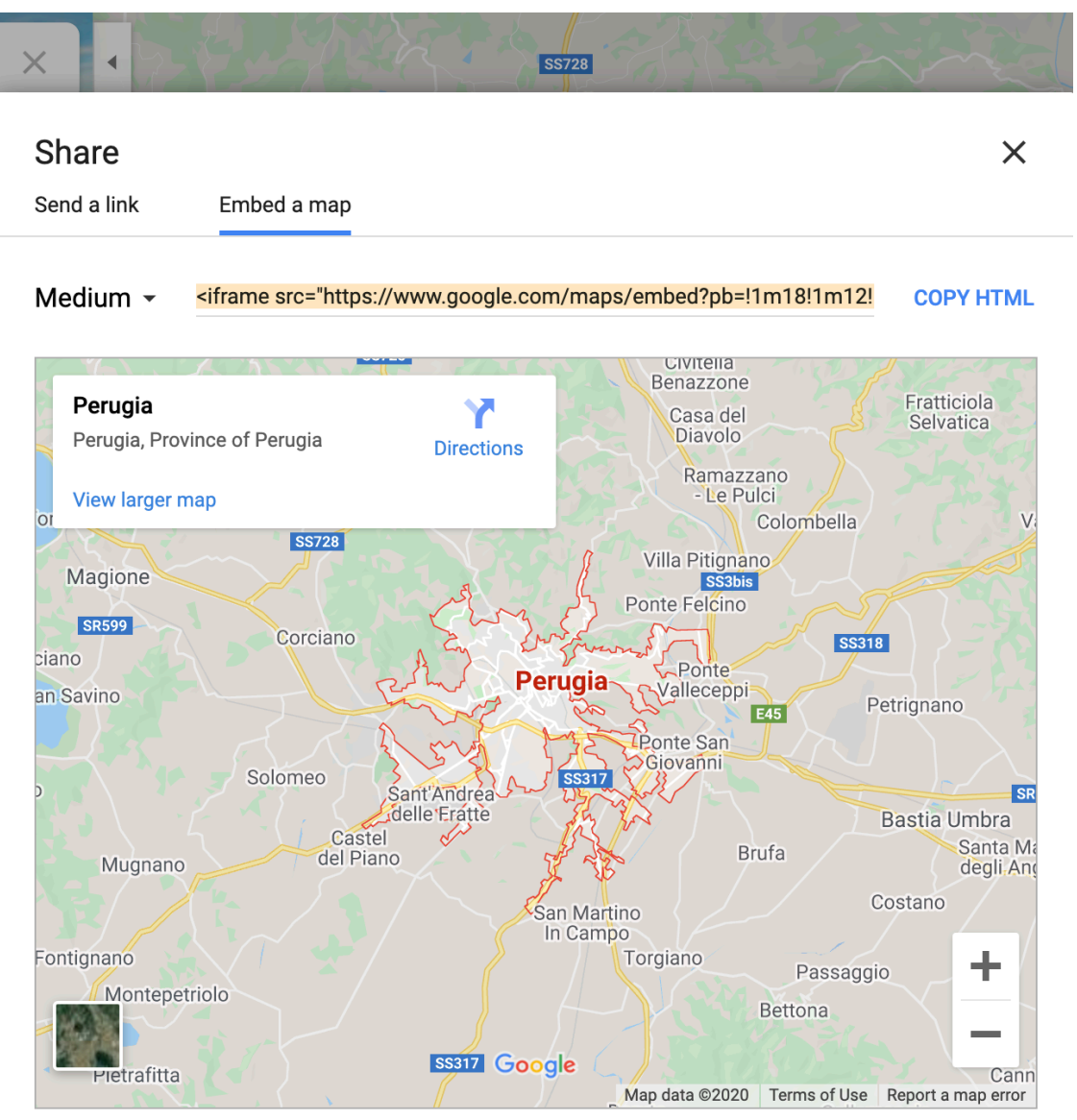

By embedding this map, you agree to the terms of service.

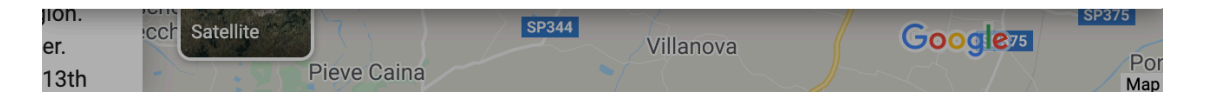

- Go to <u>www.google.com/maps</u>
- Search for a place
- Click on the "Share" button
- Select "Embed a map"
- Copy the html link
- Paste the link in the body of your html page

| 1   | html                                                                                                    |
|-----|----------------------------------------------------------------------------------------------------|
| 2 🔻 | <html lang="it"></html>                                                                                                    |
| 3 🗸 | <head></head>                                                                                                    |
| 4   | <title>Esercizio maps</title>                                                                                                    |
| 5   | <meta charset="utf-8"/>                                                                                                    |
| 6   | <link rel="sty&lt;/th&gt;&lt;/tr&gt;&lt;tr&gt;&lt;th&gt;&lt;/th&gt;&lt;th&gt;href=" stile="" stile.css"="" type="text/css"/>                                                                                                    |
| 7   |                                                                                                    |
| 8 🔻 | <body></body>                                                                                                    |
| 9   |                                                                                                    |
| 10  | <pre><iframe 450"="" frameborder="0" s<="" src="https://www.google&lt;/pre&gt;&lt;/th&gt;&lt;/tr&gt;&lt;tr&gt;&lt;th&gt;&lt;/th&gt;&lt;th&gt;pb=!1m18!1m12!1m3!1d93230.4914&lt;/th&gt;&lt;/tr&gt;&lt;tr&gt;&lt;th&gt;&lt;/th&gt;&lt;th&gt;053!3d43.09499704266992!2m3!1f&lt;/th&gt;&lt;/tr&gt;&lt;tr&gt;&lt;th&gt;&lt;/th&gt;&lt;th&gt;8!4f13.1!3m3!1m2!1s0x132ea08ce&lt;/th&gt;&lt;/tr&gt;&lt;tr&gt;&lt;th&gt;&lt;/th&gt;&lt;th&gt;7f4!2sPerugia%2C%20Province%20&lt;/th&gt;&lt;/tr&gt;&lt;tr&gt;&lt;th&gt;&lt;/th&gt;&lt;th&gt;!2sit!4v1587978201612!5m2!1sen&lt;/th&gt;&lt;/tr&gt;&lt;tr&gt;&lt;th&gt;&lt;/th&gt;&lt;th&gt;height=" th=""></iframe></pre> |
|     | allowfullscreen="" aria-hidden                                                                                                    |
|     |                                                                                                    |
| 11  |                                                                                                    |
| 12  |                                                                                                    |
| 10  | 4 /h +                                                                                                    |

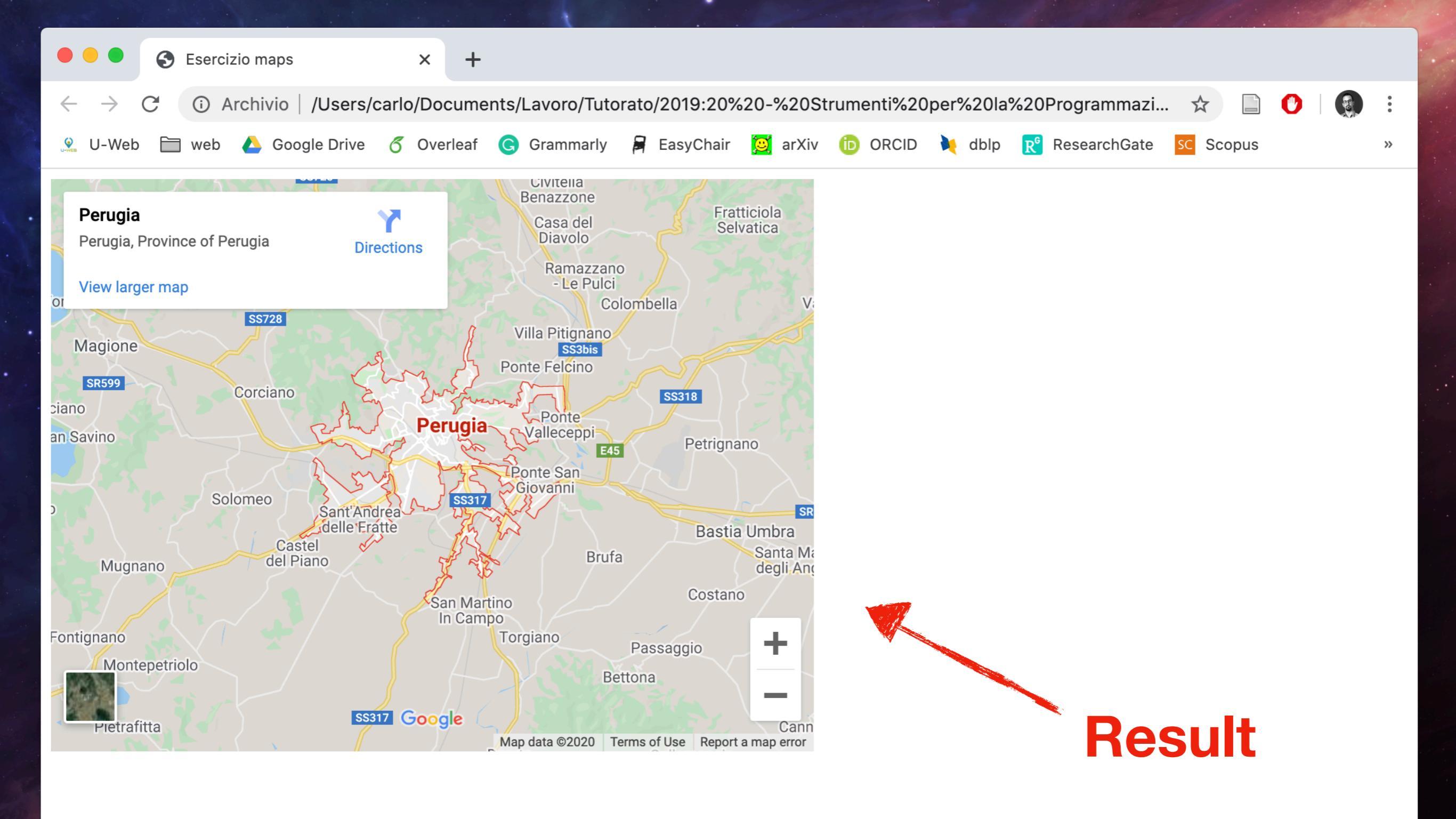

## Adding the marker

- Two options:
  - if the place you searched for is a points of interest (POI), no further steps are required

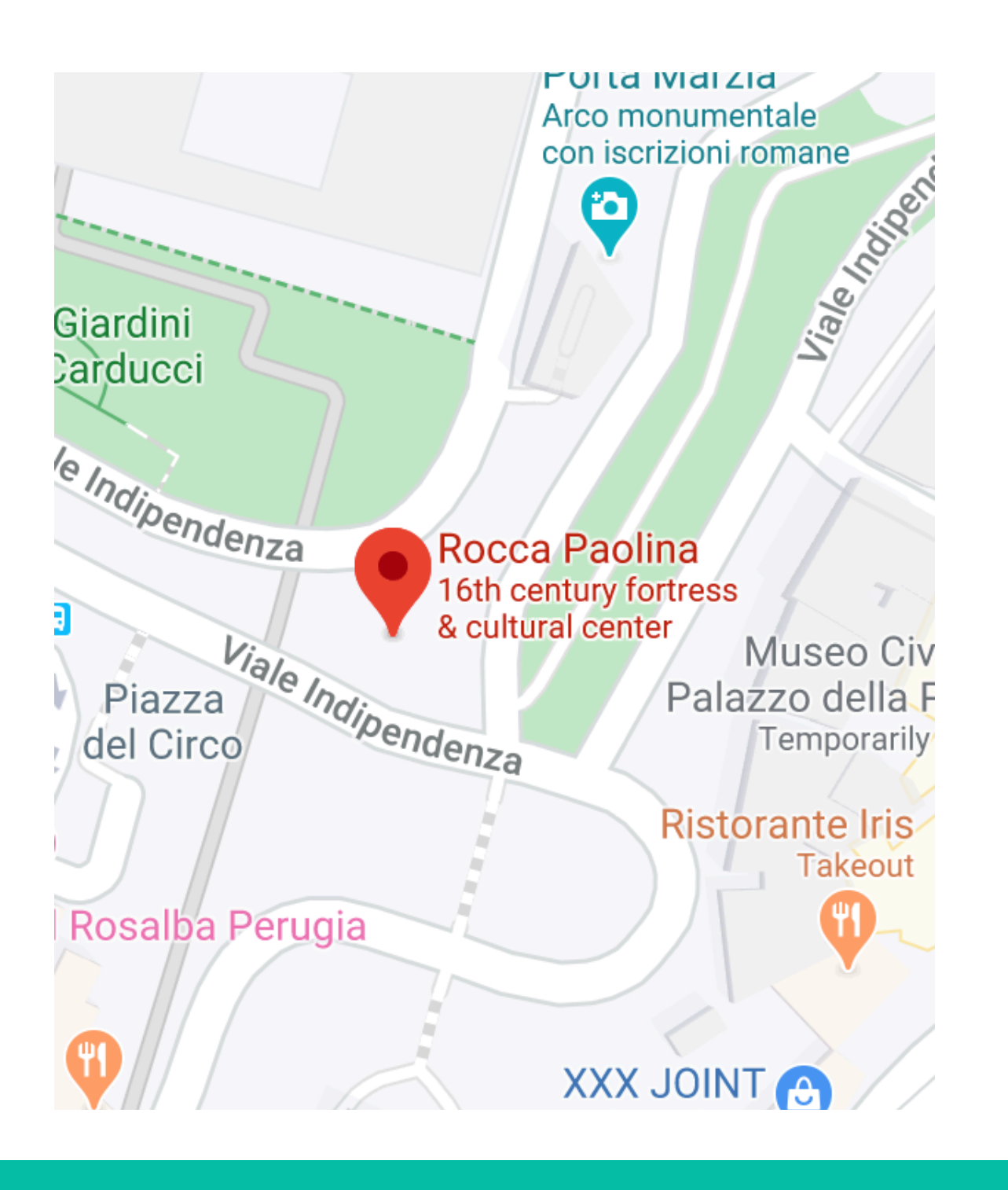

## Adding the marker

- Two options:
  - if the place you searched for is a points of interest (POI), no further steps are required
  - 2. If you want to create a new POI, follow the next slides

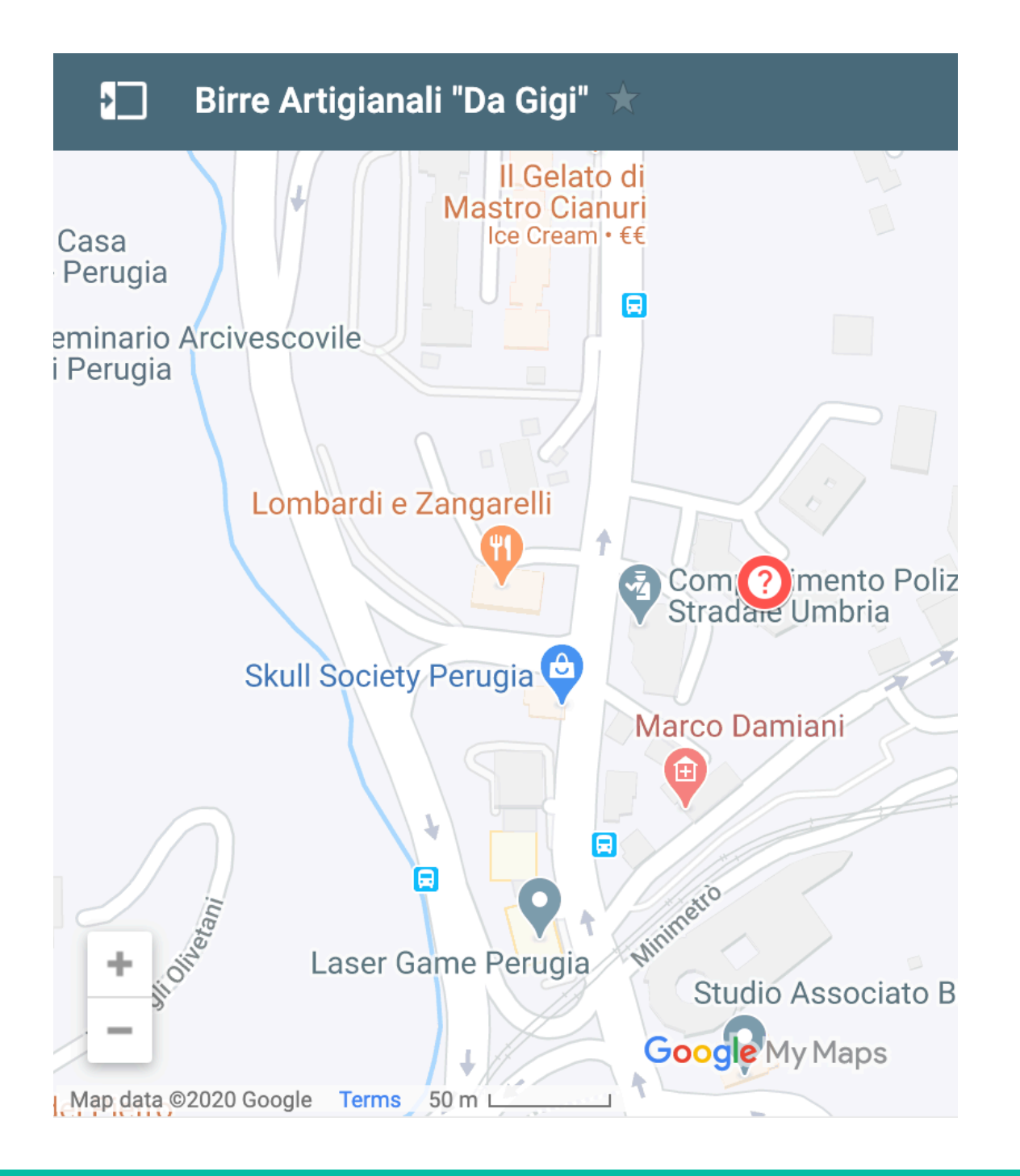

#### 1) Go to <u>www.google.com/mymaps</u> (you need to be signed in)

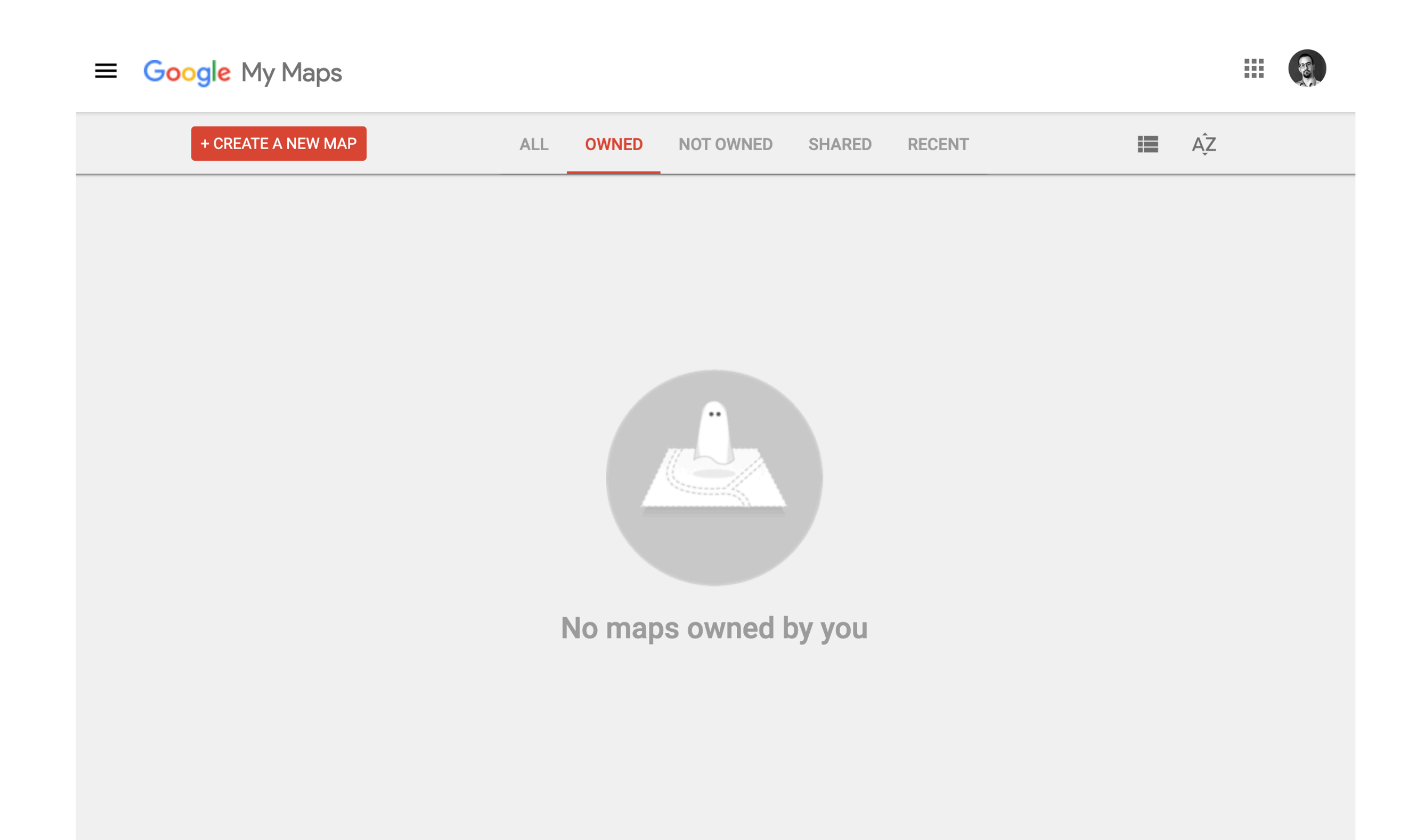

#### 2) Click on "create a new map"

| ≡ Google My Maps                                     |  |
|------------------------------------------------------|--|
| + CREATE A NEW MAP ALL OWNED NOT OWNED SHARED RECENT |  |
| No maps owned by you                                 |  |

#### 3) Navigate the map and find the place you want to add

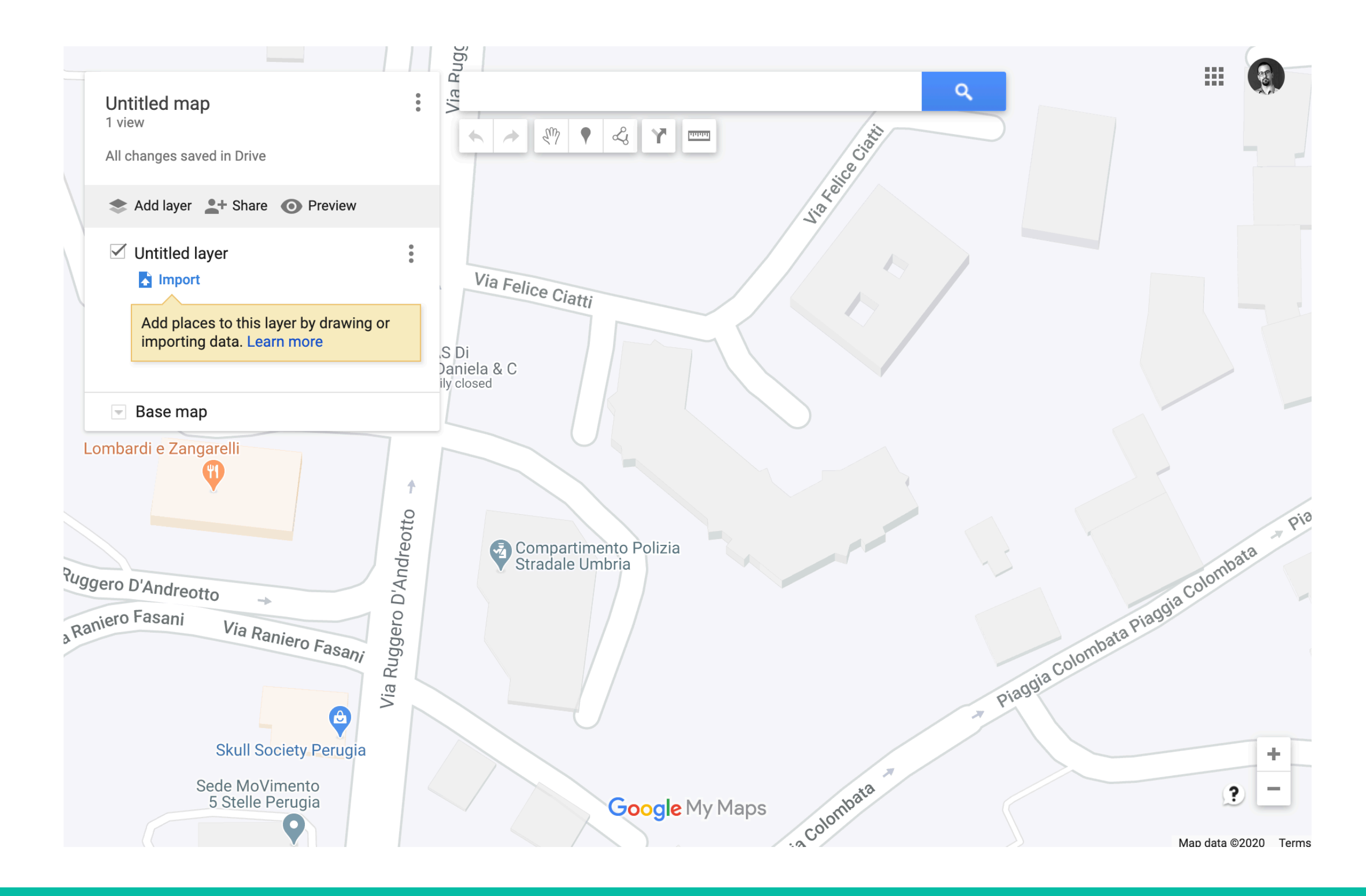

#### 4) Use the "add marker" button to add a new marker on the map

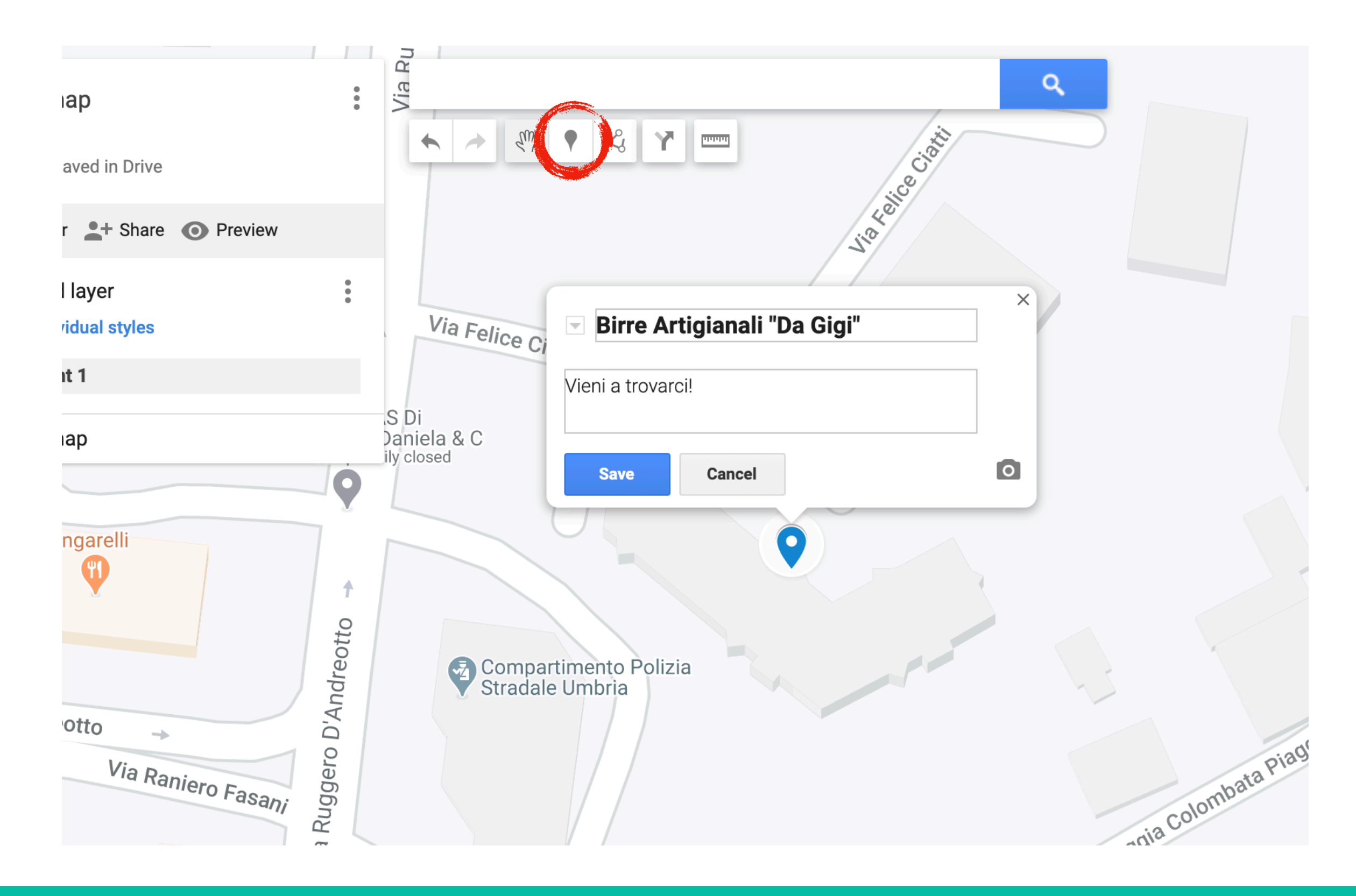

#### 5) Edit the marker's data and save it

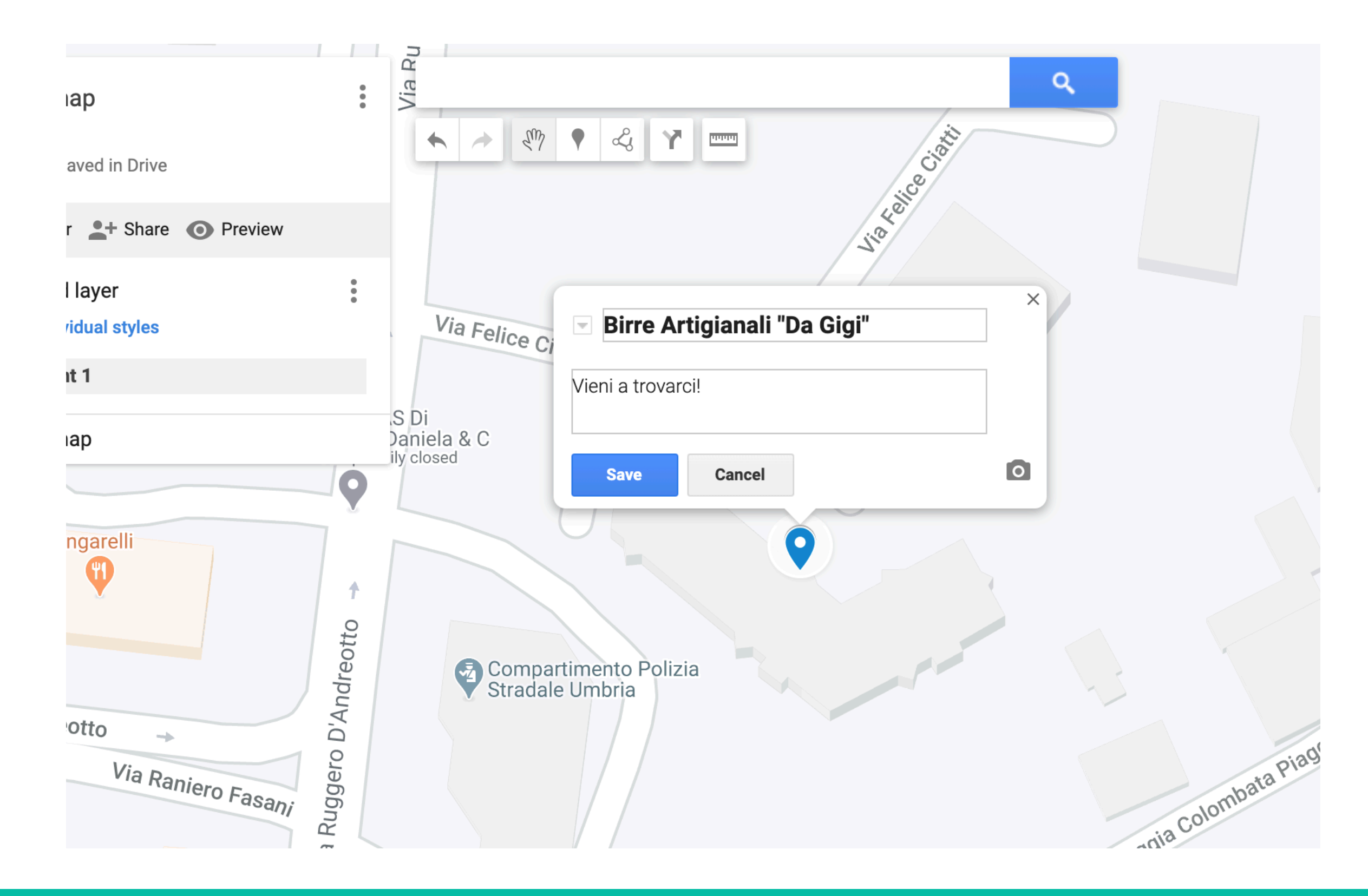

6) You can also change the style of the marker

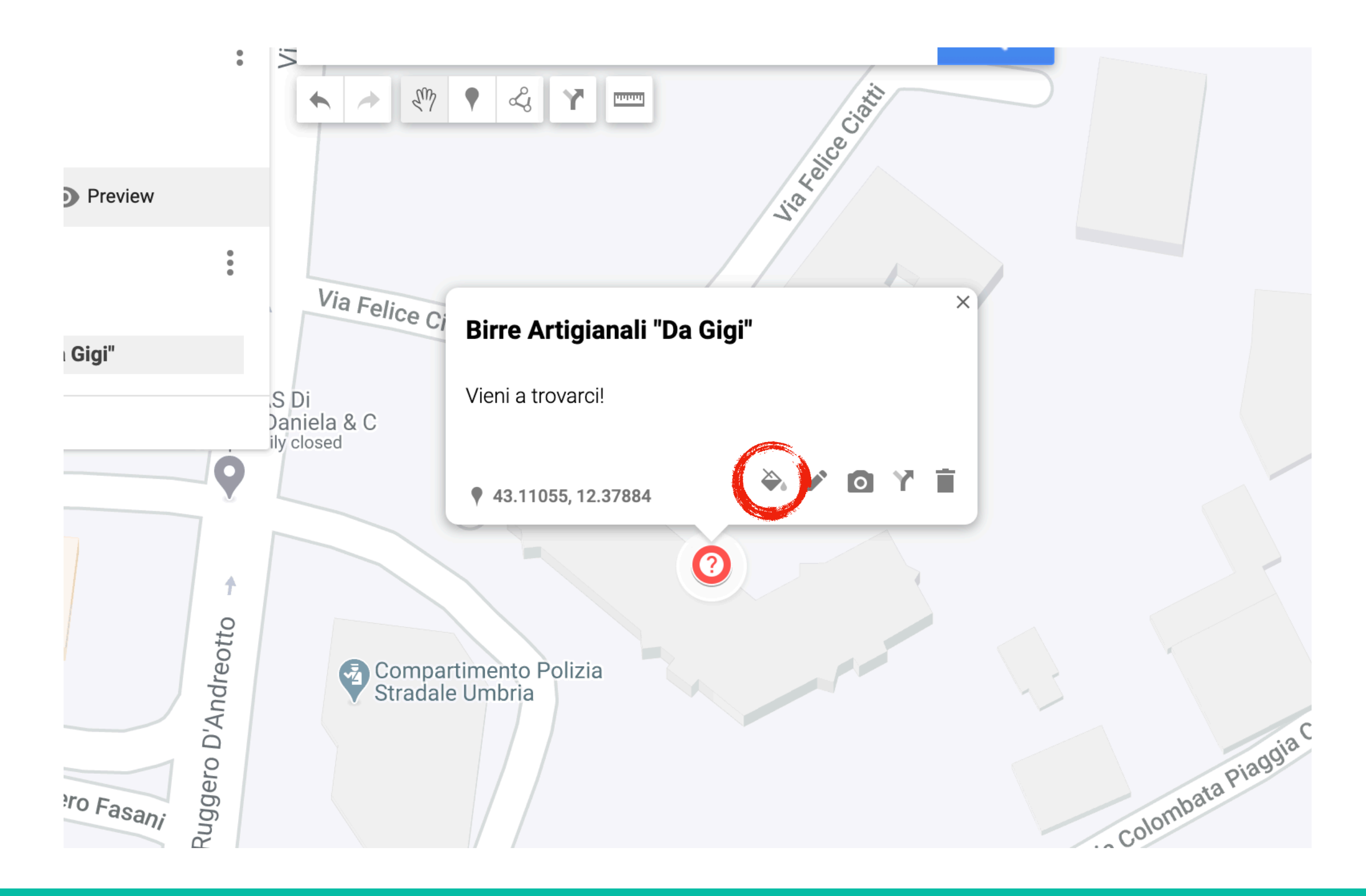

#### 7) Give your map a name by clicking on "Untitled map"

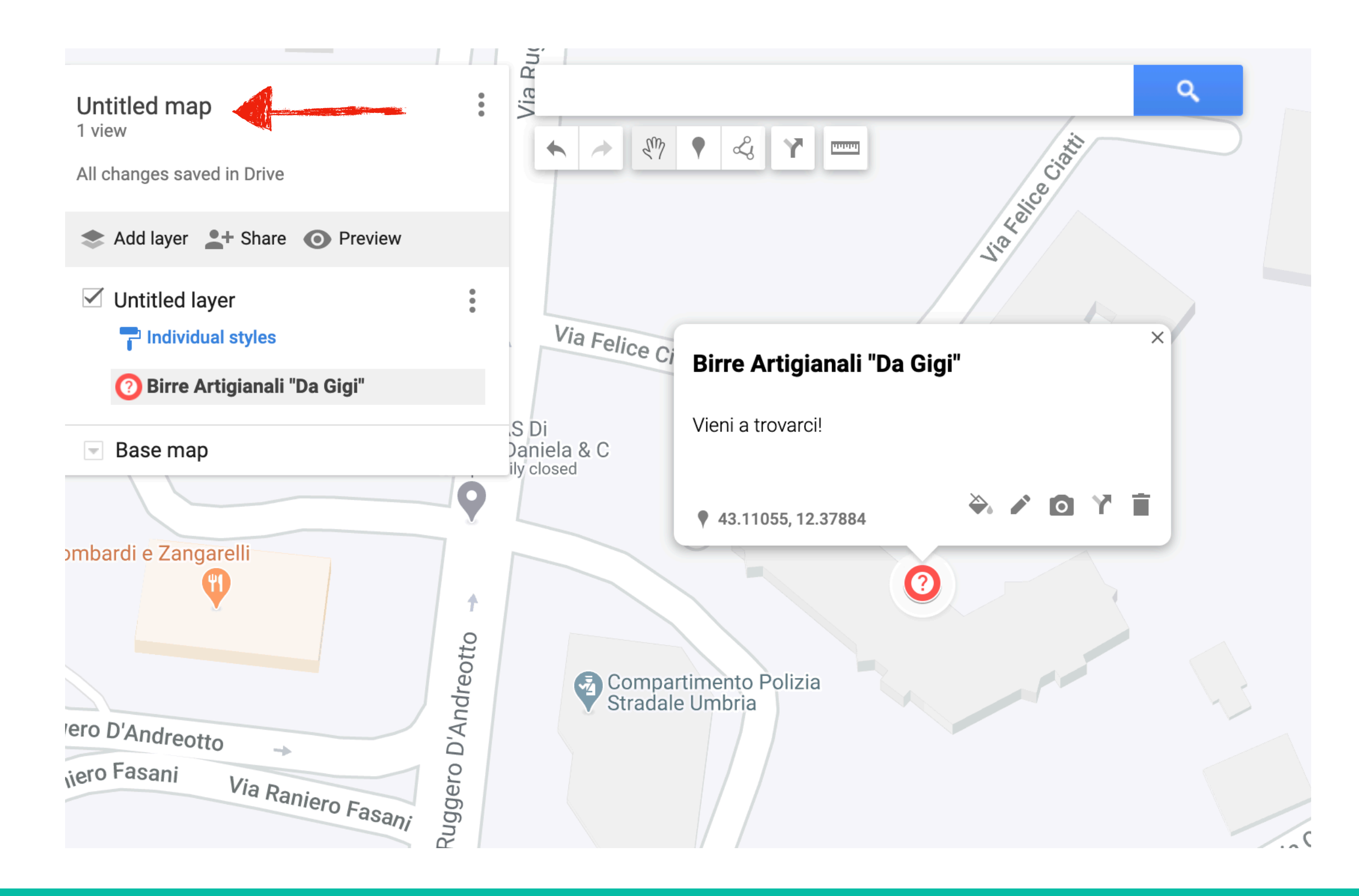

#### 8) Click on "Share" and set your access on "Public on the web"

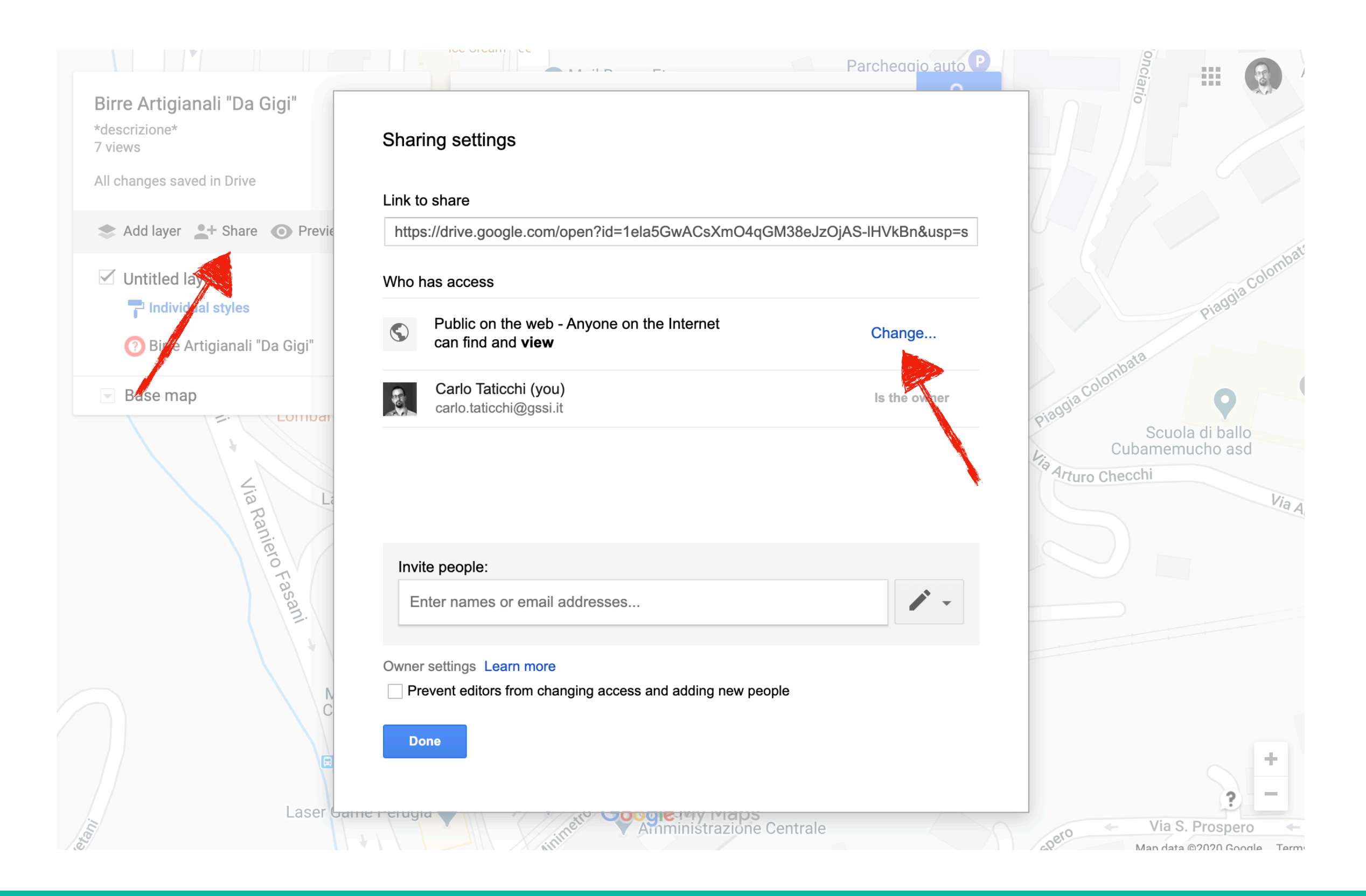

#### 9) Click on the dots menu and then on "Embed on my site"

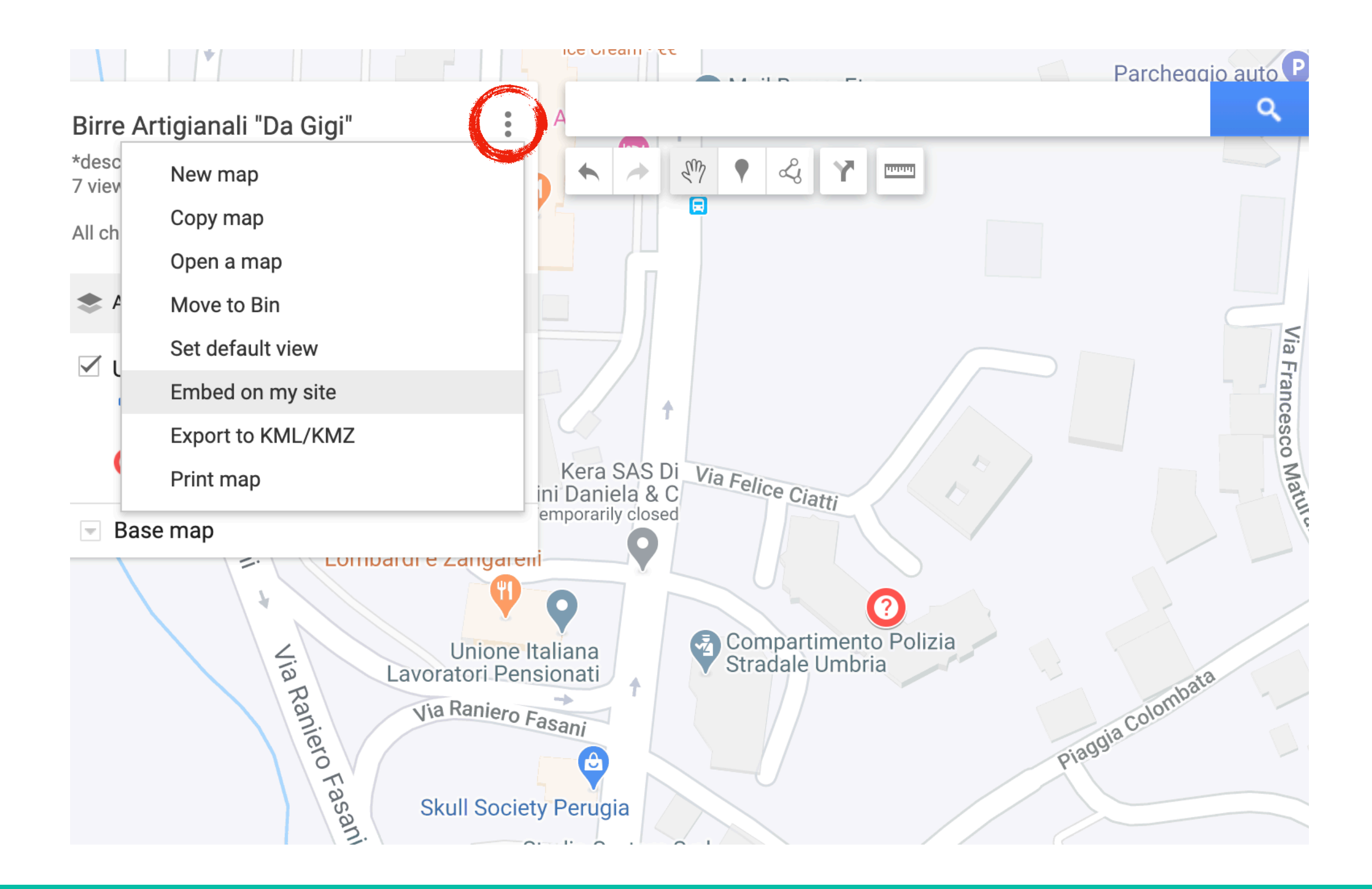

#### 10) Copy the code and paste it inside the body of your page

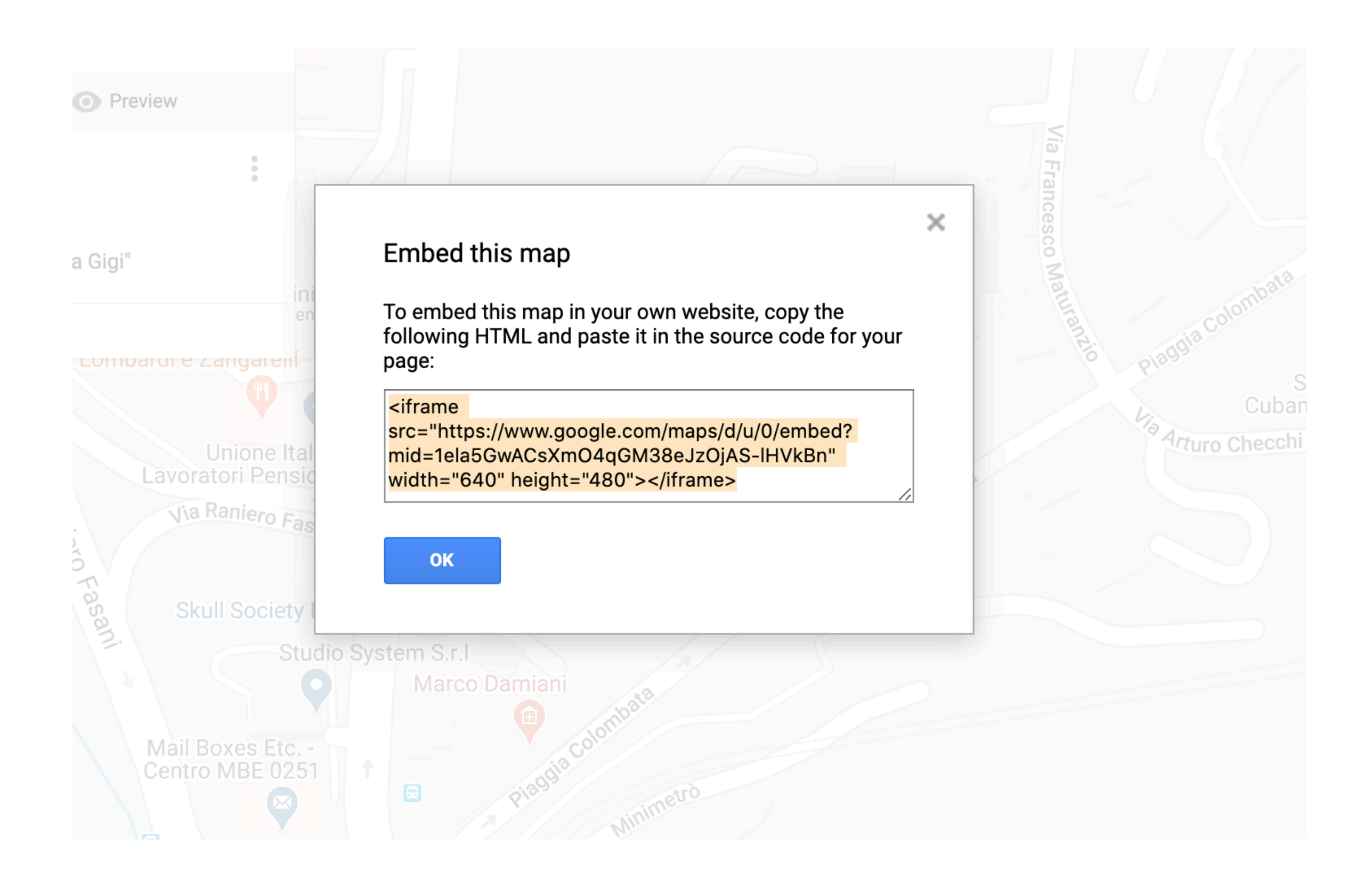

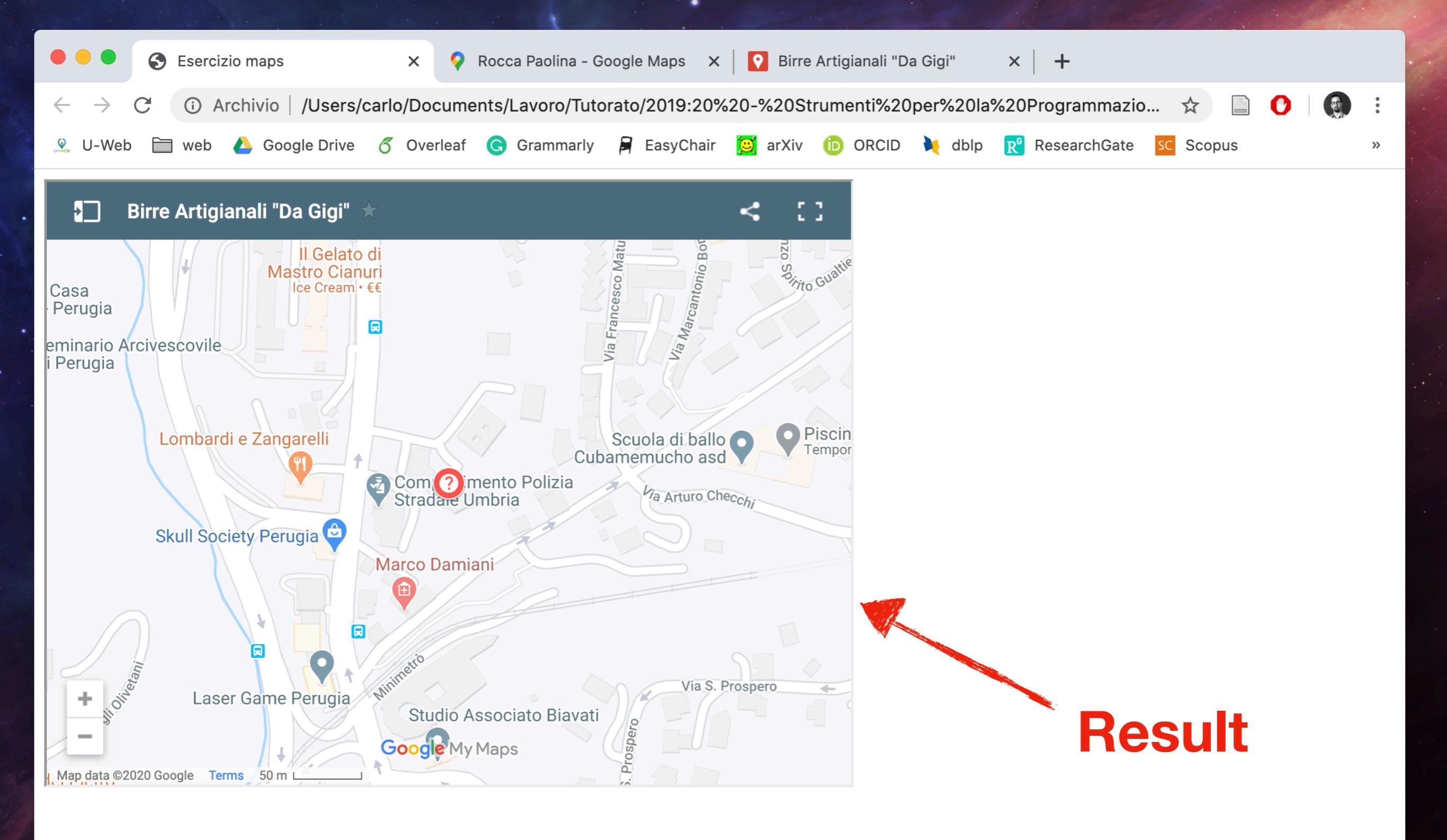

# Styling your map

10

• Delete all attributes but src from the map iframe

# Styling your map

- Delete all attributes but src from the map iframe
- Give the iframe an id and style it in the css

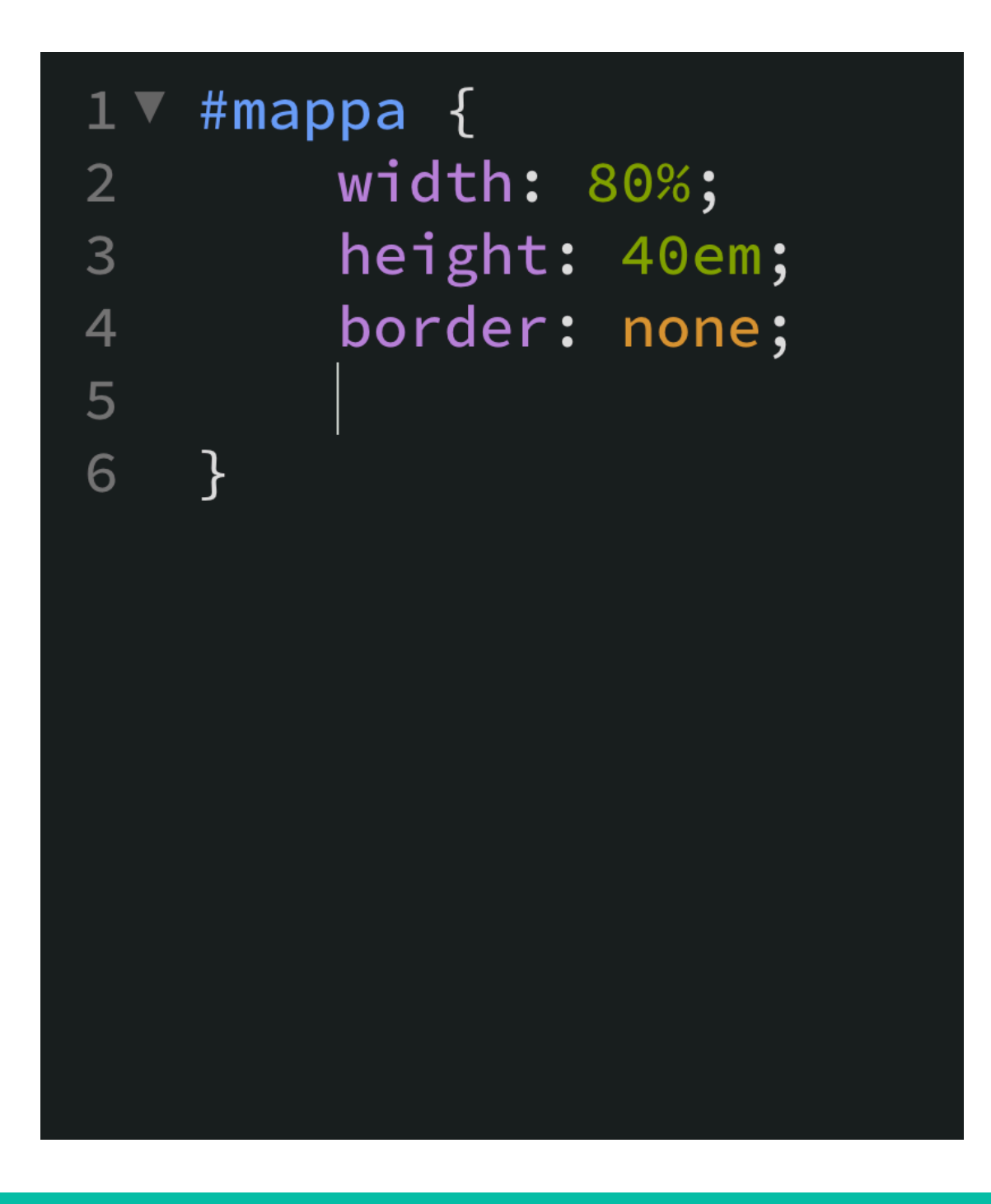

# Styling your map

- Delete all attributes but src from the map iframe
- Give the iframe an id and style it in the css
- Note: % won't work for height property; use either em or vh instead

| 1▼<br>2<br>3<br>4<br>5 | <pre>#mappa {    width: 80%;    height: 40em;    border: none;</pre> |
|------------------------|----------------------------------------------------------------------|
| 6                      | }                                                                    |
|                        |                                                                      |

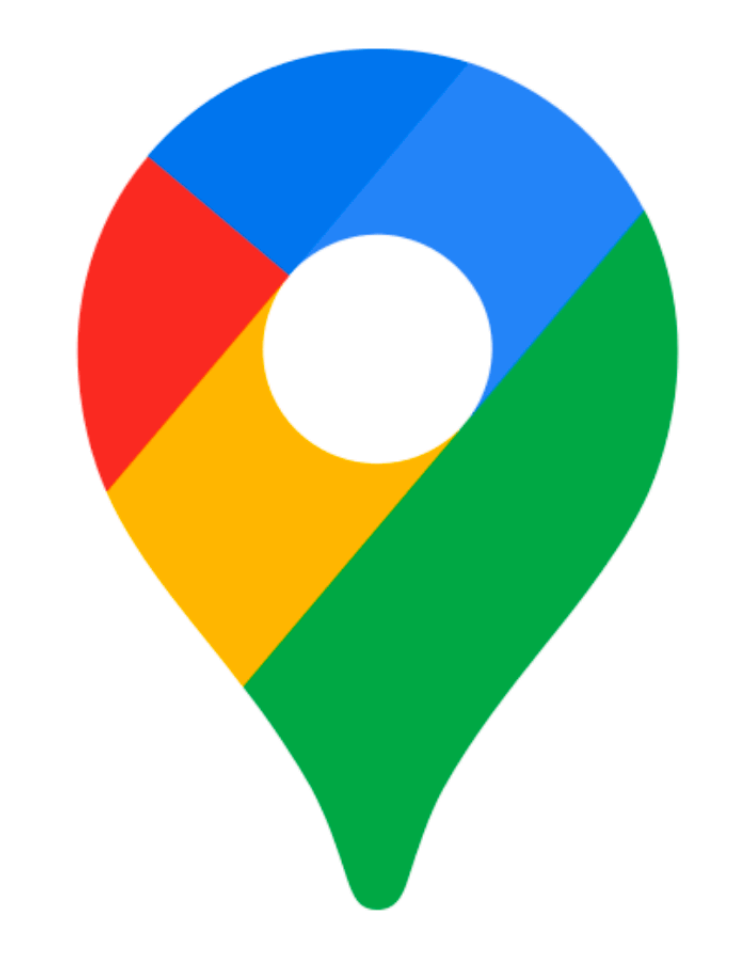

# Google Maps